## INSTRUÇÕES PARA CADASTRO NO SISTEMA DE SORTEIO ELETRÔNICO (SEGUNDA ETAPA DO PROCESSO SELTIVO DO CAP)

O candidato que teve sua inscrição homologada na <u>PRIMEIRA ETAPA</u> do Processo Seletivo, DEVERÁ se inscrever no Sistema de Sorteio Eletrônico que será realizado pelo Sistema Integrado de Gestão de Atividades Acadêmicas – SIGAA.

Para efetuar sua inscrição na <u>SEGUNDA ETAPA</u>, referente ao Cadastramento no Sistema de Sorteio Eletrônico, o candidato deverá acessar o link <u>https://ufrr.br/sorteiocap2022</u> e seguir os passos abaixo:

1. Verificar na área destacada o Ano/Série ao qual se inscreveu na <u>PRIMEIRA ETAPA</u>, e clicar na **SETA VERDE**.

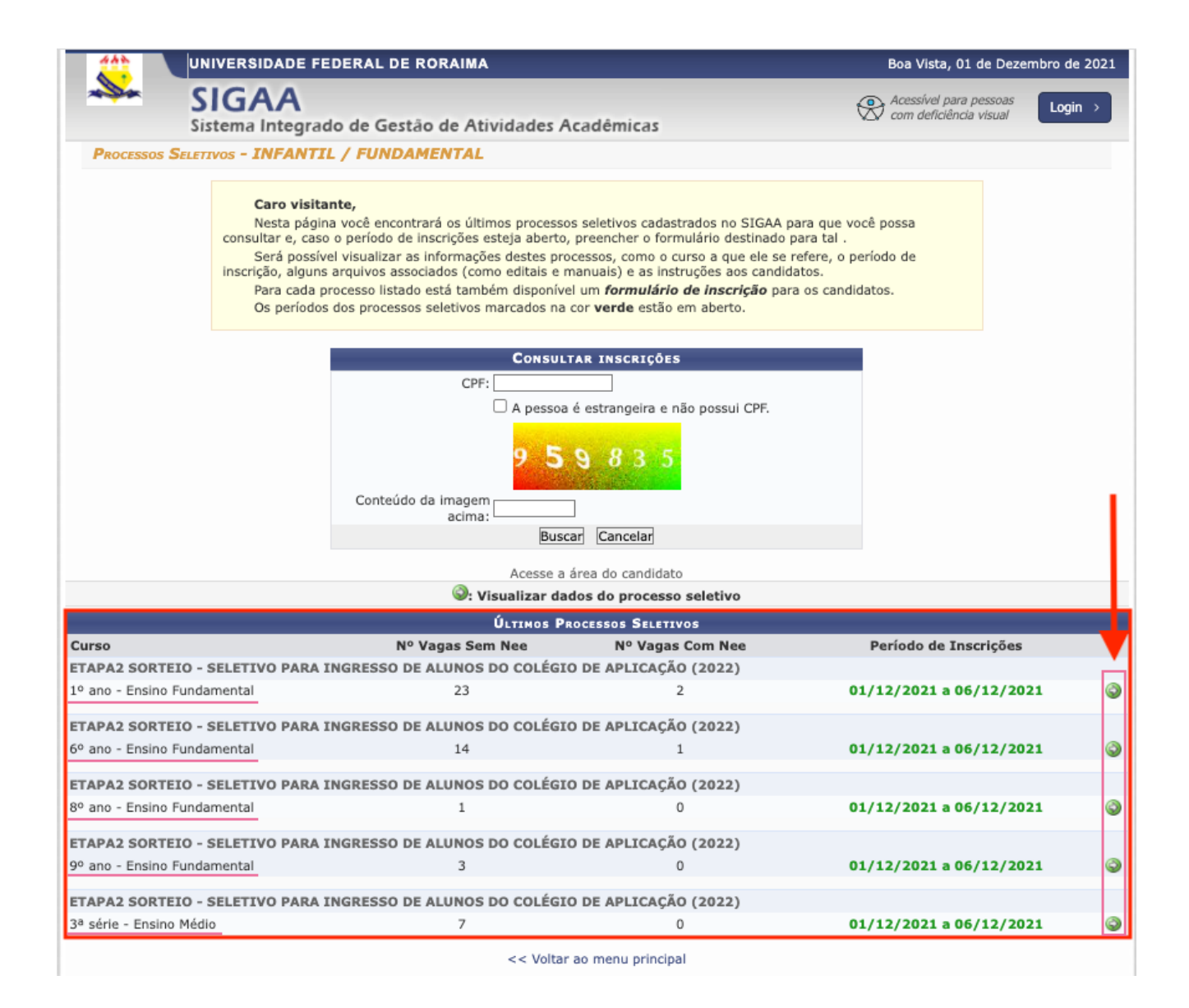

2. Conferir as informações e em seguida clicar no link "Clique AQUI para inscrever-se!".

| UNIVERSIDADE FEDERAL DE RORAIMA                                | Boa Vista, 01 de Dezembro de 20                                        |
|----------------------------------------------------------------|------------------------------------------------------------------------|
| SIGAA<br>Sistema Integrado de Gestão de Atividades             | Acadêmicas                                                             |
| INSINO INFANTIL > PROCESSO SELETIVO                            |                                                                        |
| DADOS D                                                        | O PROCESSO SELETIVO                                                    |
| Turma:                                                         | 1º ano - Ensino Fundamental                                            |
| Período de Inscrições:                                         | 01/12/2021 às 08:00 - 06/12/2021 às 23:59                              |
| Divulgação do Deferimento:                                     | 16/12/2021 às 18:00                                                    |
| Período válido para Data de Nascimento:                        | 01/04/2015 a 31/03/2016                                                |
| Forma de Seleção:                                              | SORTEIO                                                                |
| Vagas para Discentes SEM NEE:                                  | 23                                                                     |
| Vagas Suplentes para Discentes SEM NEE:                        | 20                                                                     |
| Vagas para Discentes COM NEE:                                  | 2                                                                      |
| Vagas Suplentes para Discentes COM NEE:                        | 5                                                                      |
|                                                                | Clique AQUI para ler o Edital do Processo!                             |
|                                                                | Clique AQUI para inscrever-se!                                         |
| Descrição e Orientações aos Candidatos                         |                                                                        |
|                                                                | << Voltar                                                              |
| SIGAA   DTI - Diretoria da Tecnologia de Informação - (95)   ( | Copyright © 2006-2021 - UFRN - sig_homolog_jboss.srv_atualizado v4.2.9 |

3. Preencha os dados corretamente, de acordo com as informações DO CANDIDATO e do RESPONSÁVEL, fornecidas na <u>ETAPA 1</u>. Os campos que possuem uma estrela azul ao lado, são campos de preenchimento OBRIGATÓRIO. Clique no botão "Confirmar Inscrição".

|                      | IVERSIDADE FEDERAL DE RORAIMA                                                                                                    | Boa Vista, 01 de Dezembro de 202 |
|----------------------|----------------------------------------------------------------------------------------------------|----------------------------------|
|                      | IGAA<br>stema Integrado de Gestão de Atividades Acadêmicas                                                                                                    | Com deficiência visual Login →   |
| INSCRIÇÃO EM PI      | ROCESSO SELETIVO                                                                                                    |                                  |
|                      | TURMA DE 1º ano - Ensino Fundamental                                                                                                    |                                  |
|                      | Período de Inscrições: 01/12/2021 a 06/12/2021                                                                                                    |                                  |
|                      | Edital do Processo: FAZER DOWNLOAD DO ARQUIVO                                                                                                    |                                  |
|                      | Atenção candidato:                                                                                                    |                                  |
|                      | <ul> <li>Para confirmar sua inscrição no processo seletivo, informe todos os dados</li> <li>Casão de labela acestivada de la sua didata de la sua didat</li></ul> | corretamente.                    |
|                      | <ul> <li>Serão de inteira responsabilidade do candidato os prejuizos advindos de in</li> <li>A sua inscrição só será finalizada com o comprovante, que deve ser imp</li> </ul>                                                                                                    | resso para sua maior             |
|                      | segurança.                                                                                                    |                                  |
|                      |                                                                                                    |                                  |
|                      | DADOS DO ALUNO                                                                                                    |                                  |
|                      | CPF: *                                                                                                    | RG:                              |
| 1                    | Nome: *                                                                                                    |                                  |
| Nome da              | Mãe: *                                                                                                    |                                  |
| Nome                 | a do Pai:                                                                                                    |                                  |
|                      | Sexo: * o Masculino 🔿 Feminino Data de Nasc                                                                                                    | imento: \star                    |
| Discente  <br>alguma | possui 🗶 🔿 Sim 👩 Não                                                                                                    |                                  |
| NATURAL              | IDADE                                                                                                    |                                  |
|                      | País: Brasil \$ UF: Ro                                                                                                    | oraima 🛟                         |
| м                    | lunicípio: BOA VISTA 🛟                                                                                                    |                                  |
| ENDEREC              | 0                                                                                                    |                                  |
|                      | CEP: *69 (clique na lupa para buscar o endereço do CEP informado                                                                                                    | 0)                               |
| Logra                | douro: * Avenida 🗘                                                                                                    | N.º: *                           |
| 1                    | Bairro: * Complemento:                                                                                                    |                                  |
|                      | UF: * Roraima + Município: * SELECIONE                                                                                                    | \$                               |
|                      |                                                                                                    |                                  |

| RESPONSÁVEL (1         | )                                                                                                    |
|------------------------|----------------------------------------------------------------------------------------------------|
| CPF: 1                 |                                                                                                    |
| Nome: 🕯                |                                                                                                    |
| Sexo:                  | 🔹 💿 Masculino 🕜 Feminino Data de Nascimento: *                                                                                                    |
| Grau de<br>Parentesco: | SELECIONE 🛊                                                                                                    |
| Profissão:             | Escolaridade: * SELECIONE \$                                                                                                    |
| Telefone Fixo:         | * ( ) Celular: * ( )                                                                                                    |
| Telefone do            |                                                                                                    |
| E-mail:                | · · · · · · · · · · · · · · · · · · ·                                                                                                    |
| RESPONSÁVEL (2         | )                                                                                                    |
|                        | O cadastro do segundo responsável é opcional. Porém, se desejar cadastrá-lo, é necessário informar o CPF.                                                                                     |
| CPF                    |                                                                                                    |
| Nome                   |                                                                                                    |
| Sexo                   | o Masculino 🔿 Feminino Data de Nascimento:                                                                                                    |
| Grau de Parentesco     | SELECIONE \$                                                                                                    |
| Profissão              | Escolaridade: SELECIONE +                                                                                                    |
| Telefone Fixo          | : ([]) Celular: ([])                                                                                                    |
| Telefone do            |                                                                                                    |
| E-mail                 |                                                                                                    |
| OUTRAS INFORMA         | unăse                                                                                                    |
|                        |                                                                                                    |
| Observações:           |                                                                                                    |
|                        | Você pode digitar 1000 caracteres.                                                                                                    |
| TERMO DE CONCO         | DRDÂNCIA                                                                                                    |
| 🗆 🔹 Eu l<br>vera       | li, estou ciente e aceito todas as condições expressas no edital deste processo seletivo, assim como respondo pela<br>acidade de todas as informações contidas neste formulário de inscrição. |
|                        | Confirmar Inscrição Cancelar                                                                                                    |
|                        | Compas da preanchimante obrigatório                                                                                                    |
|                        | - Campos de preenchimento obrigatorio.                                                                                                    |

Caso o candidato deseje consultar a situação de sua inscrição na ETAPA 2 (Etapa de cadastramento no Sistema de Sorteio Eletrônico), deverá informar seu CPF e o código que aparecerá na imagem nos campos abaixo:

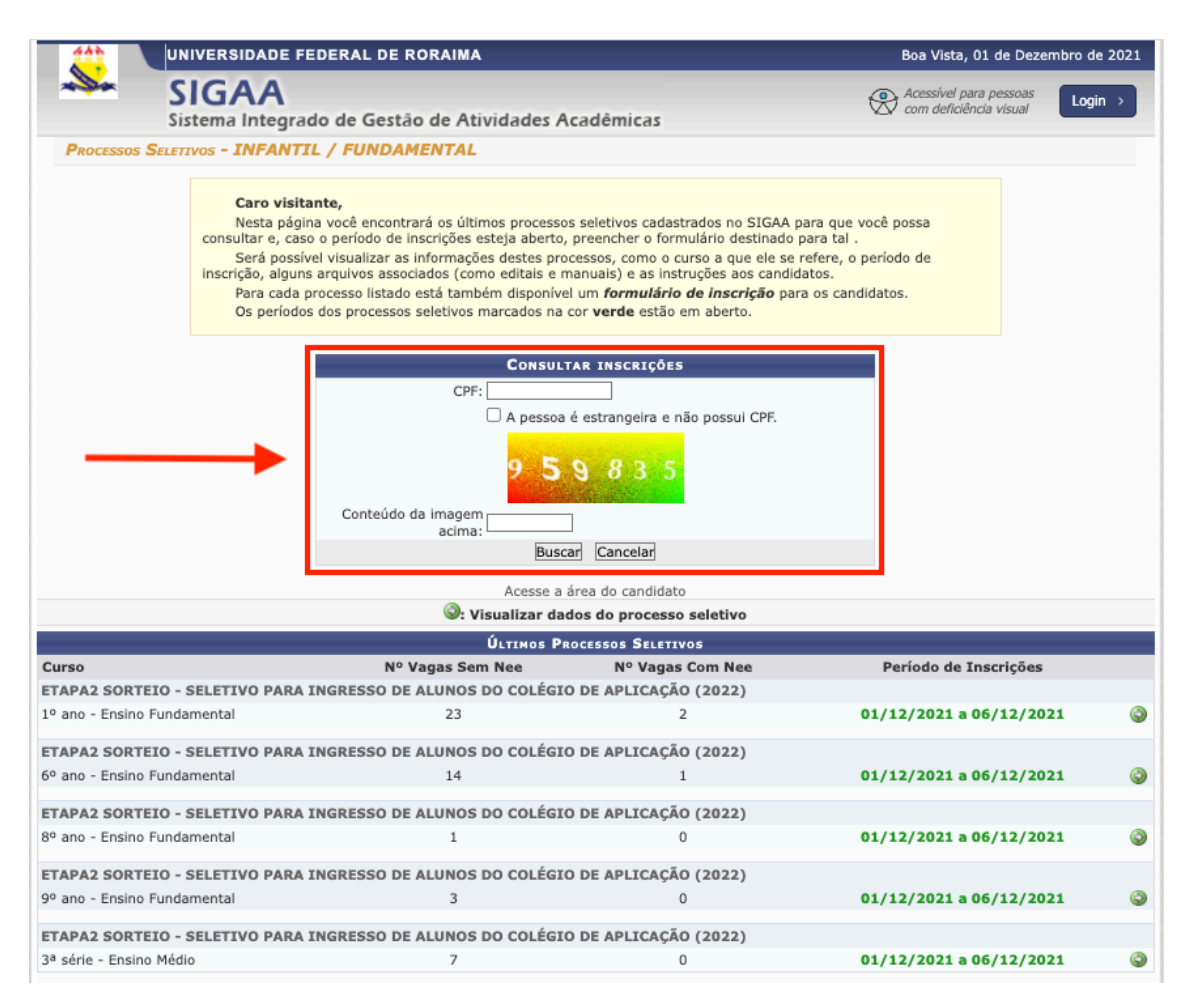